## Create and Lodge ACC45

| Open the ACC45 claim | <ol> <li>Go Finance &gt; Find and ACC Claim or Admin &gt; ACC claims</li> <li>Click the Actions (····) button on the claim then select ACC45 &gt; View or Edit.</li> <li>OR</li> <li>From the Appointment book, right click on the appointment and select Claim &gt; Open.</li> <li>OR</li> <li>From the Clinical record, select the Conditions a icon in the Patient tree.</li> <li>Select a claim and click the open icon.</li> <li>Click ACC45 from the ACC45 Summary screen.</li> </ol> |
|----------------------|----------------------------------------------------------------------------------------------------|
| Create a new ACC45   | <ul> <li>1. From a New appointment, select Link or create a condition &gt; + New condition.</li> <li>OR</li> <li>From an Appointment, select Start consult &gt; click on the Conditions icon in the patient tree &gt; + New condition.</li> <li>2. Select Claim as the Condition type.</li> <li>Condition type *</li> <li>Isurer *</li> <li>ACC - Accident Compensation Corporation ×</li> <li>ACC45</li> <li>Send ACC45 for patient to fill out</li> </ul>                                 |
| Lodge ACC45 claims   | a. From the ACC45 click Lodge.<br>OR<br>b. From the ACC claims screen, tick the claims to send then click Lodge.<br>OR<br>c. From the ACC claims screen, click the Actions button (····) on the claim, > select ACC45 > Lodge.<br>Anahira Pote - Claim summay Accas<br>Personal details<br>Accident & employment details<br>Patient declaration<br>Injury diagnosis & assistance<br>Provider declaration<br>Referrals out<br>Referrals out                                                  |

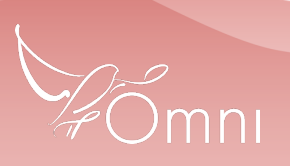

This document is classified as commercial-in-confidence. Unauthorised distribution of this information may constitute a breach of our Code of Conduct, and may infringe our intellectual property rights. This information is collected and managed in accordance with our Privacy Policy, available on our website at https://bpsoftware.net/privacy-policy